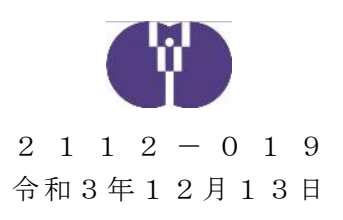

企業主導型保育事業ご担当者 様

公益財団法人児童育成協会

## 令和3年度企業主導型保育事業(運営費等)における

## 助成決定額変更申請(2回目)について

時下ますますご清祥の段、お慶び申し上げます。平素は格別のご高配を賜り、厚く御礼申し上げま す。

令和3年度企業主導型保育事業(運営費等)の助成決定額※の算出方法については、2021年3 月24日付「令和3年度企業主導型保育事業(運営費等)継続申請の手続き及び概算交付申請の日程 について」(以下「3月24日付通知」という)及び令和3年9月14日付「令和3年度企業主導型 保育事業(運営費等)における助成決定額変更申請について」(以下「9月14日付通知」という) にてご案内しているところですが、この度、助成決定額変更申請(2回目)について、下記のとおり お知らせいたします。

本申請は全事業者様必須となりますので、内容をご確認いただきご申請をお願いいたします。なお、本申請によって交付済みの助成額が変更(減額)されるものではありません。円滑な事務手続きの為、ご協力をお願いいたします。

※助成決定額とは、当該年度の助成金の支出可能上限であり、実際の支出額ではありません。

記

- 対象事業者 令和3年度企業主導型保育事業(運営費等)助成決定施設
   ※下記に該当する施設を除く
  - ・令和3年度新規募集で内示を受けた施設
  - ・ 令和2年度以前に整備費助成決定を受け、 令和3年度より新たに開所する施設
- 2. 申請期間 令和3年12月14日~令和4年2月28日
- 3.変更点 助成決定額算出方法について

(変更前)

次のいずれかのとおり。

・3月24日付通知に基づく積算額(基本分及び加算分)の5割

・9月14日付通知に基づく積算額(基本分及び加算分)の7割

(変更後)

本通知に基づく申請を行う時点を基準として、次のとおりとする。

- ・承認済みの月次報告等【※】がある月は、当該報告等による実績に基づく 積算額(基本分及び加算分)の全額
- ・承認済みの月次報告等【※】がない月は、申請に基づく積算額(基本分 及び加算分)の7割
- 【※】:①月次報告再申請、②月次報告、③概算交付申請を指す。①、②、③の順に優先度を設定するものとし、最も優先度の高い申請または報告を 算定根拠とする。

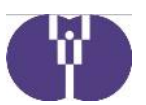

※例えば本通知に基づき申請する時点で、4月から9月分まで月次報告が承認されている場合、4月から9月分までは既に承認済みの月次報告等の実績に基づき、助成決定額の算出を行う。10月から翌3月までについては、当該期間の積算額(基本分及び加算分)の7割で助成決定額の算出を行う。

- 4. 留意事項・申請方法については別紙をご参照ください。
  - ・助成決定額変更申請に対する助成決定がなされた後、新たな助成決定通知 書が発行されます。助成金の支出可能上限を確認する重要な通知となりま すので、保管をお願いいたします。
  - ・助成決定額は当該年度の助成金の支出可能上限であるため、助成決定額
     を超過しての助成金交付は実施できません。遅滞なく手続きを実施いただ
     くようお願いいたします。
  - ・助成決定額変更申請については年度内に再度行う予定となっております。 詳細については追ってご案内いたします。

以上

| 【お問い合わせ】                                         |
|--------------------------------------------------|
| 企業主導型保育事業本部 審査部                                  |
| 電話 0570-550-819                                  |
| (年末年始を除く平日の9:15~17:15)                           |
| お問い合わせフォーム https://www.kigyounaihoiku.jp/contact |

# 【全事業者共通】

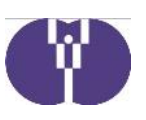

企業主導型保育事業

| 電子申請メニュー                                                                                                    | 様<br>パスワード変更 ログアウト                                                                                                    |                                   |
|----------------------------------------------------------------------------------------------------|----------------------------------------------------------------------------------------------------|-----------------------------------|
|                                                                                                    | お知らせ                                                                                                    | 「2021年度(令和3<br>年)」になっていることを<br>確認 |
| 年度選択 2021年度(令和3年) → → → 丁甲ඛの<br>運営費<br>【助成申込】<br>・ <u>助成申込(遠営費)</u><br>(助成決定後】<br>・ <u>月次報告(遠営費)</u><br>・ <u>想覧支付申請(遠営費)</u><br>・ <u>事業変更申請(遠営費)</u>                                                                                                    | D対象年度を選択してください。<br>整備費<br>【助成申込】<br>- <u>助成申込(整備費)</u><br>- <u>個質文付申請(整備費)</u><br>- <u>週買交付申請(整備費)</u><br>- <u>消費役仕入技除税額報告(整備費)</u> |                                   |
| <ul> <li>         ・ 定員・賃信和加算変更申請(運営費)         ・ <u>年度報告及び完了報告(運営費)         ・ 消費税仕入控除税額報告(運営費)         ・ 勤度公立付明細(運営費)         ・ 勤成会文付明細(運営費)         ・ 勤成会文付明細(運営費)         ・ 勤成会交付明細(運営費)         ・ 勤成会なせ         ・ <u>お問い合わせ         ・ お問い合わせ         ・ お問い合わせ         ・     </u></u></li> </ul> | <u>企業情報等</u> <ul> <li>振込銀行口座情報</li> <li>企業情報変更申請</li> <li>小型情報変更申請</li> </ul>                                                       | 「助成決定額変更申請(運<br>営費)」をクリック         |
| 公益財団法人 児童育成協会<br>〒102-0081 東京都千代田区四番町2-12四番町THビル6階<br>TEL:0570-550-819 FAX:03-5357-1834                                                                                                    | <u>利用規約</u><br>アクセス(事務所のご案内)<br>It © <u>公共作用本人で運用決定会</u> All Rights Reserved.                                                       |                                   |
| ※以下は状況により対応が<br>①9月14日付通知に基づ。                                                                                                    | <u>異なります※</u><br>く申請を実施していない事業者                                                                                                    |                                   |
| 企業主導型保育事業<br>(運営費)助成決定額変更申請一覧                                                                                                    | 様<br>パスワード変更 ログアウト                                                                                                    |                                   |
| <u>甲語メニュー</u> > (運営費)助成決定額変更申請一覧<br>2021年度 企業主導型保育事業(運営費)助成<br>保育施設名 助成3                                                                                                    | 成決定額変更申請一覧<br>快運番号 申請状況 審査状況 申請書                                                                                                    | 「新規作成」をクリック                       |
| OO保育圏 UK0:<br>メニューヘ                                                                                                    | 399999 ● 新規作成 ■<br>≪ ( 1/1 ページ > >>                                                                                                 |                                   |
| 公益財団法人 児童育成協会<br>〒102-0081 東京都千代田区四番町2-12四番町THビル6海<br>TEL:0570-550-819 FAX:03-5357-1834                                                                                                    | <u>利用現約</u><br>アクセス(事務所のご案内)<br>れる点は新聞点人型真可に語る All Rights Reserved                                                                  |                                   |

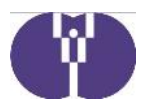

②9月14日付通知に基づく申請を実施した事業者

### 企業主導型保育事業

|       | (建古貝)则成沃足 | 額愛史中語- | - <u>p</u> |      |              | ] | 「再申請」 | をク    |
|-------|-----------|--------|------------|------|--------------|---|-------|-------|
| 保育施設名 | 助成決定番号    | 中話組刻   | 申請扶況       | 審査状況 | 申請書          |   |       | - / - |
| ○○保育園 | UK0300005 | 1回目    | 一時保存       |      | 作成再開 削除      |   |       |       |
| □○保育園 | UK0300004 | 108    |            | 承認   | 表示 通知書印刷 再申請 |   |       |       |

# ③9月14日付通知に基づく申請を作成して未申請の事業者

| (連宮費)即                                           | 1成決定額変更申                                                                                                    | 請一覧                                               |                         |                   |                | 112             | ワード変更 ログアウ       | - |        |            |       |
|--------------------------------------------------|----------------------------------------------------------------------------------------------------|---------------------------------------------------|-------------------------|-------------------|----------------|-----------------|------------------|---|--------|------------|-------|
| <u>申請メニュー</u> >                                  | (運営費)助成決定額変更                                                                                                    | 距申請一覧                                             |                         |                   |                |                 |                  |   |        |            |       |
| 2021年度 1                                         | 2業主導型保育事業(                                                                                                    | 運営費)助成決定                                          | 額変更申請一                  | - <u>5</u>        |                |                 |                  |   | Г      | 「削除」       | をクリッ  |
|                                                  | 保育施設名                                                                                                    | 助成決定番号                                            | 中語観察                    | 中語代況              | 萵白状況           | Ф <b>а</b>      |                  |   |        | רעאוניבו . |       |
|                                                  | ○○保育園                                                                                                    | UK0300005                                         | 108                     | 一時保存              |                | 作成再開            | 朝除               |   |        |            |       |
|                                                  | ×                                                                                                    | »» ^-=                                            | (                       | 1/1 ペー:           | ジ              | > »             |                  |   |        |            |       |
|                                                  | ×                                                                                                    |                                                   | C                       | 1/1 ~             | 5              | > »             |                  |   |        |            |       |
| 企業主導型                                            | *三保育事業                                                                                                    | ×                                                 | ¢                       | 1/1 ペー:           | \$             | > »             |                  |   |        |            |       |
| <b>と業主導型</b><br><sup>重営費)助成決</sup>               | ×=<br><b>保育事業</b><br>定額変更申請                                                                                        | <u>"</u> "                                        | €                       | 1/1 べー:           | 9              | > >><br>パスワード変更 | 様<br>1977年       |   |        |            |       |
| <b>と業主導型</b><br>運営費)助成決<br><sup>酸ニュー</sup> > (運営 | ×二<br><b>保育事業</b><br>定額変更申請一<br><sup>新</sup> )助成決定額変更申請                                                            | 52-^、《<br>覧                                       | €                       | 1/1 <<            | 5              | > >><br>パスワード変更 | 様<br>ノマででם       |   |        |            |       |
| <b>と業主導型</b><br>運営費)助成決<br><sup> </sup>          | ×二<br><b>保育事業</b><br>定額変更申請<br><sup>(1)</sup> ))m成决定額変更申請<br><sup>(1)</sup> )                                      |                                                   | ≤                       | 1/1 ベー:<br>1      | ÿ              | ) 》)            | 様<br>イפידפם      |   |        |            |       |
| と業主導型<br>重営費)助成決                                 | ×二<br><b>保育事業</b><br>走額変更申請一<br><sup>新</sup> )助成決定額変更申請<br>算型保育事業(運営<br>22                                         | 2-^、 《<br>覧<br>費)助成決定額到<br>助成決定番号                 | <<br>変更申請一覧<br>甲請状      | 1/1 ~             | ジ              | ) >><br>パスワード変更 | 様<br>ログアウト<br>品書 |   | 「清     | 新規作成       | 」 をクリ |
| <b>と業主導型</b><br>運営費)助成決                          | ×二<br><b>保育事業</b><br>定額変更申請一<br><sup>新</sup> )助成決定額変更申請<br><sup>算型保育事業</sup> (運営<br><sup>編</sup><br><sup>1</sup> 間 | ニーへ<br>覧<br>一覧<br>費)助成決定額到<br>助成決定番号<br>UK0399999 | <<br>交更申請一覧<br>申請状<br>- | 1/1 ベー:<br>電<br>源 | ジ<br>新白北況<br>- | ) 》)            | 様<br>ロクアウト       |   | 「<br>清 | 新規作成       | :」をクリ |

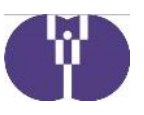

#### 企業主導型保育事業

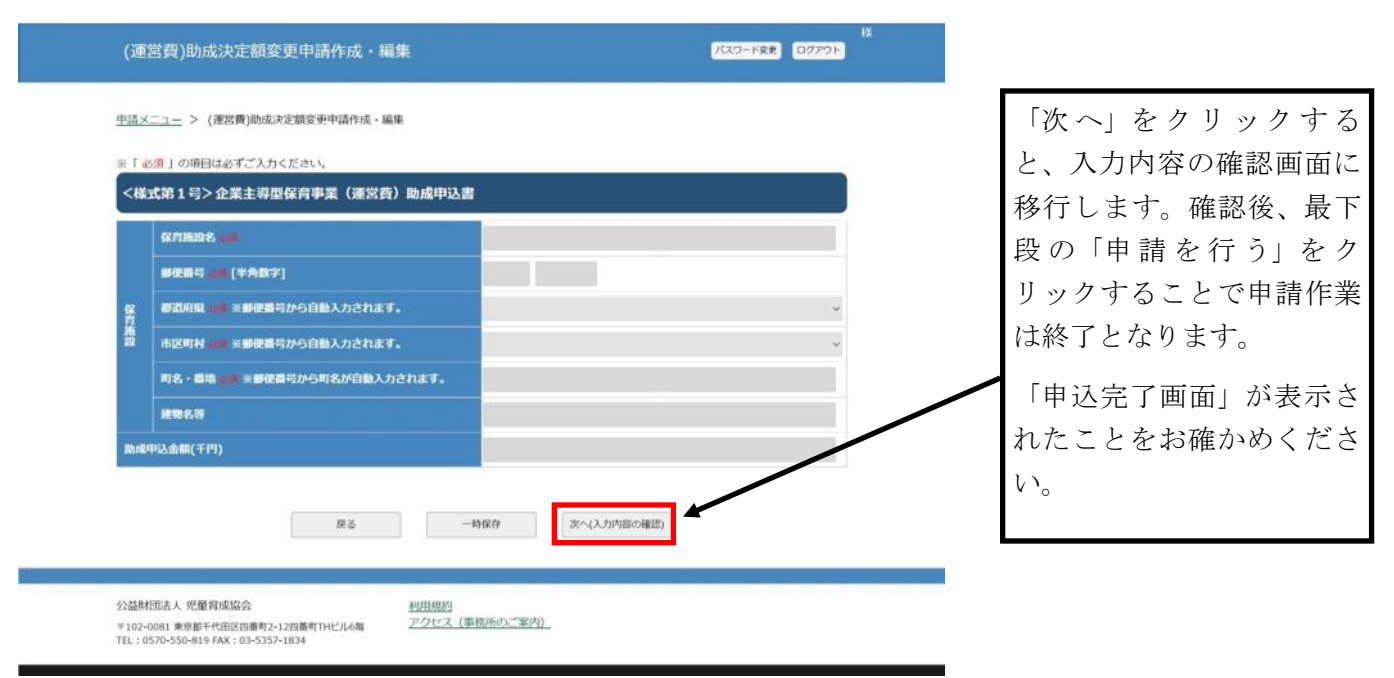

#### <参考>

月次報告等に基づく承認済み額と助成決定額については以下の画面で確認ができます。

【電子申請メニュー>運営費>助成金交付明細(運営費)】

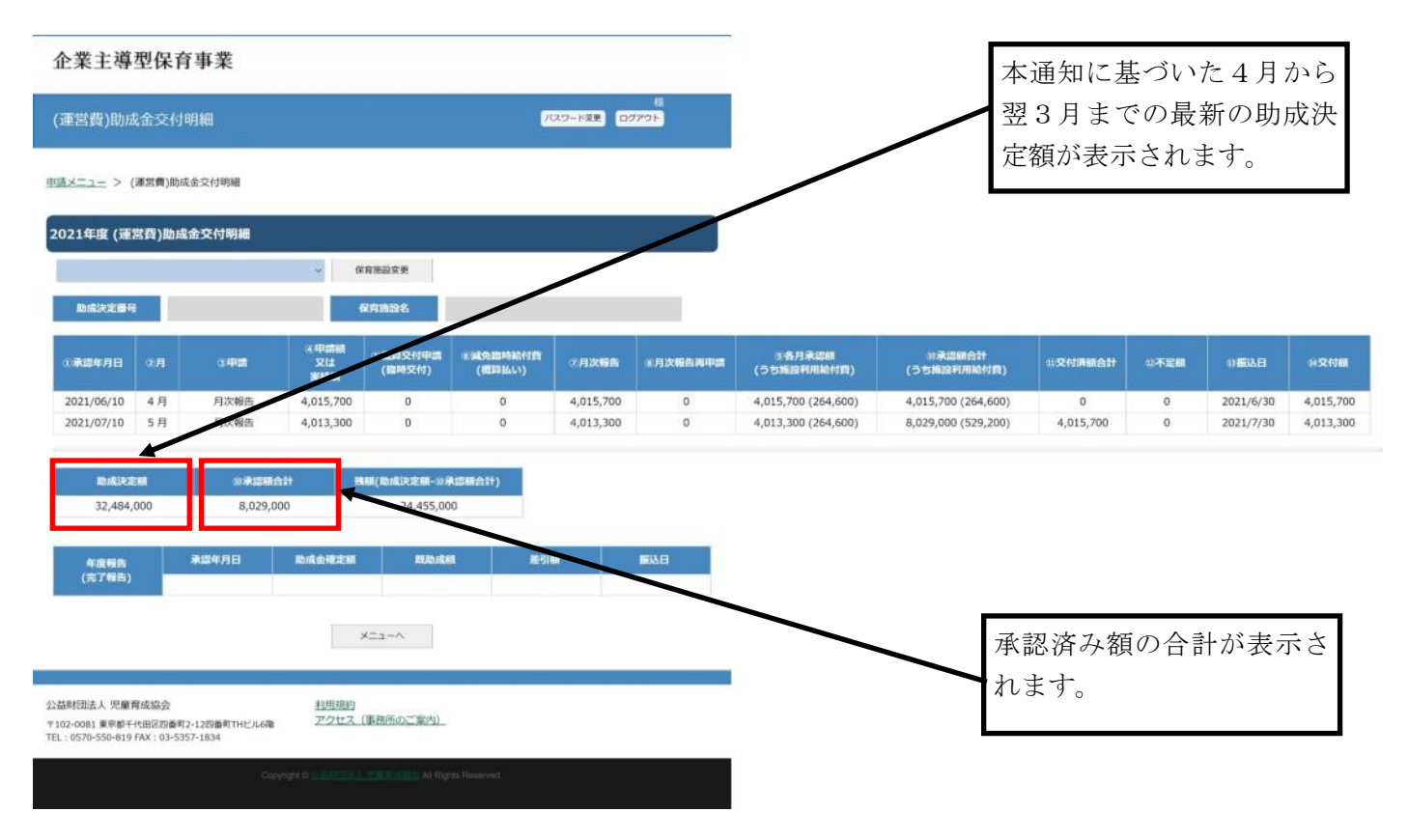